### "Paramètres d'affichage des actes"

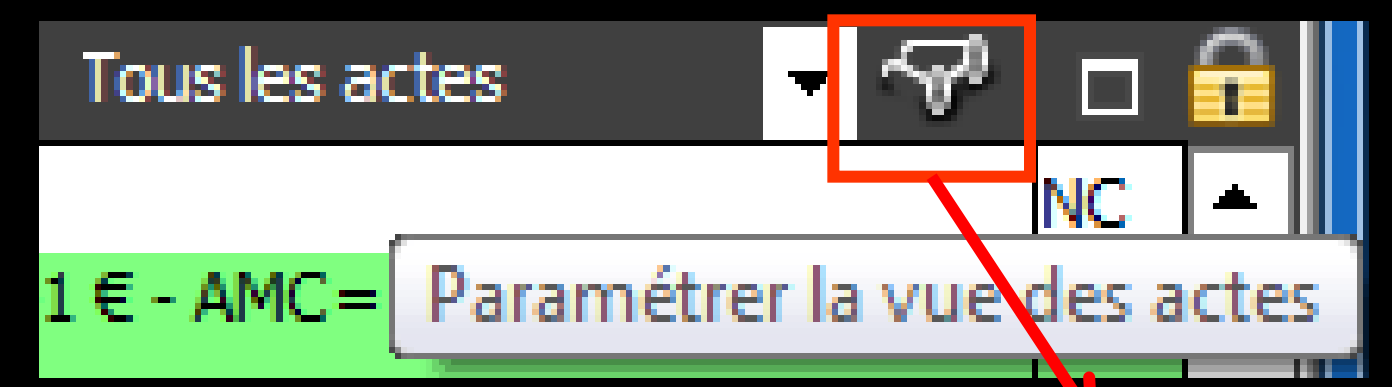

 Clic sur l'icône jumelles
Ouverture de la fenêtre des actes choisie par défaut

| Paramét     | rage de l   | 'affichage des actes                   |                                 |                      |  |  |  |
|-------------|-------------|----------------------------------------|---------------------------------|----------------------|--|--|--|
|             |             | Nom de la présentation des acte        | : Tous les actes                |                      |  |  |  |
| Enregister  | Annuler     |                                        | Utiliser cette vue à l'ouvertur | e                    |  |  |  |
| enregister  | Annoici     |                                        |                                 |                      |  |  |  |
| Regroup     | er par date | Déployer toutes les dates              | Colorer les lignes              | Police grande taille |  |  |  |
| :=          |             |                                        |                                 |                      |  |  |  |
| =           |             | Lignes bureaut                         | iques visualisées               |                      |  |  |  |
| Toutes      | Aucune      |                                        |                                 |                      |  |  |  |
| Afficher    |             | Type de                                | ligne                           | Couleur              |  |  |  |
| <b>V</b>    | Actes ré    | glés                                   |                                 |                      |  |  |  |
| <b>V</b>    | Actes gr    | atuits                                 |                                 |                      |  |  |  |
| <b>V</b>    | Colonne     | lorsque la feuille est faite           |                                 |                      |  |  |  |
| <b>V</b>    | Colonne     | lorsqu'il n'y a pas de feuille à faire |                                 |                      |  |  |  |
|             | Courrier    | S                                      |                                 |                      |  |  |  |
| <b>V</b>    | Compte-     | -rendus                                |                                 |                      |  |  |  |
| <b>V</b>    | Docume      | Documents                              |                                 |                      |  |  |  |
| <b>V</b>    | formulai    | formulaires personnalisés              |                                 |                      |  |  |  |
| 🔽 🤞         | Ordonna     | ances                                  |                                 |                      |  |  |  |
| <b>V</b>    | Devis       | Devis                                  |                                 |                      |  |  |  |
| <b>V</b> 3  | Pemand      | les d'entente préalable                |                                 |                      |  |  |  |
|             | Feuilles    | SS                                     |                                 |                      |  |  |  |
|             | Fiches d    | le laboratoire                         |                                 |                      |  |  |  |
| <b>V</b>    | Raccour     | cis                                    |                                 |                      |  |  |  |
| <b>V</b> (2 | Factures    | s                                      |                                 |                      |  |  |  |
| V (         | Rendez-     | vous                                   |                                 |                      |  |  |  |
|             | Couleur     | pour les rendez-vous manqués           |                                 |                      |  |  |  |
|             | Couleur     | pour les rendez-vous annulés           |                                 |                      |  |  |  |
|             | Couleur     | pour les rendez-vous reportés          |                                 |                      |  |  |  |
| 2           | 3 Echéano   | iers de réglement                      |                                 |                      |  |  |  |
| 🔽 🎈         | Question    | nnaires médicaux                       |                                 |                      |  |  |  |
| <b>V</b>    | Prises de   | e teinte                               |                                 |                      |  |  |  |
| V .         | Scanner     | S                                      |                                 |                      |  |  |  |
| V (         | Articles    | de stérilisation                       |                                 |                      |  |  |  |
| <b>V</b>    | Fiches d    | 'appel                                 |                                 |                      |  |  |  |
| <b>V</b>    | Emails      |                                        |                                 |                      |  |  |  |
|             | SMS         |                                        |                                 |                      |  |  |  |
| V 6         | Analyse     | céphalométrique                        |                                 |                      |  |  |  |
|             | Schéma      | dentaire                               |                                 |                      |  |  |  |
| U           | ~           |                                        |                                 |                      |  |  |  |

# "Paramètres d'affichage des actes" Possibilité de choisir les lignes qui s'afficheront dans la fiche patient

| Paramétrage de l'affichage des actes |                                                                                                    |                                          |                                |                                                                                                    |  |
|--------------------------------------|----------------------------------------------------------------------------------------------------|------------------------------------------|--------------------------------|----------------------------------------------------------------------------------------------------|--|
|                                      | -                                                                                                    | Nom de la présentation des actes :       | Tous les actes                 |                                                                                                    |  |
| <b>V</b>                             |                                                                                                    |                                          | Utilizer sette une à l'euro    | thurse and the second second se |  |
| Enregister                           | Annuler                                                                                                    |                                          | U utiliser cette vue à l'ouver | ure                                                                                                    |  |
| Regrou                               | per par date                                                                                                    | Déployer toutes les dates                | Colorer les lignes             | Police grande taille                                                                                                    |  |
| Toutes                               | Aucune                                                                                                    | Lignes bureautiqu                        | ies visualisées                |                                                                                                    |  |
| Afficher                             |                                                                                                    | Type de lian                             | e                              | Couleur                                                                                                    |  |
| <b>V</b>                             | Actes r                                                                                                    | églés                                    |                                |                                                                                                    |  |
| <b>V</b>                             | Actes g                                                                                                    | gratuits                                 |                                |                                                                                                    |  |
| V                                    | Colonn                                                                                                    | e lorsque la feuille est faite           |                                |                                                                                                    |  |
| 1                                    | Colonn                                                                                                    | e lorsqu'il n'y a pas de feuille à faire |                                |                                                                                                    |  |
| <b>V</b> D                           | Courrie                                                                                                    | rs                                       |                                |                                                                                                    |  |
| <b>V</b>                             | 🔗 Compte                                                                                                    | e-rendus                                 |                                |                                                                                                    |  |
| <b>V</b>                             | Docum                                                                                                    | ents                                     |                                |                                                                                                    |  |
| <b>V</b>                             | formula                                                                                                    | aires personnalisés                      |                                |                                                                                                    |  |
| <b>V</b>                             | Ordonr                                                                                                    | nances                                   |                                |                                                                                                    |  |
| V 3                                  | Devis                                                                                                    |                                          |                                |                                                                                                    |  |
| <b>V</b>                             | Peman                                                                                                    | des d'entente préalable                  |                                |                                                                                                    |  |
| <b>V</b>                             | E Feuilles                                                                                                    | SS                                       |                                |                                                                                                    |  |
| <b>V</b>                             | Fiches                                                                                                    | de laboratoire                           |                                |                                                                                                    |  |
| <b>V</b>                             | Raccou                                                                                                    | ircis                                    |                                |                                                                                                    |  |
| <b>V</b> (                           | Facture                                                                                                    | es                                       |                                |                                                                                                    |  |
| <b>V</b> (                           | Rende:                                                                                                    | z-vous                                   |                                |                                                                                                    |  |
| <b>V</b>                             | Couleu                                                                                                    | r pour les rendez-vous manqués           |                                |                                                                                                    |  |
| <b>V</b>                             | Couleu                                                                                                    | r pour les rendez-vous annulés           |                                |                                                                                                    |  |
| <b>V</b>                             | Couleu                                                                                                    | r pour les rendez-vous reportés          |                                |                                                                                                    |  |
| <b>V</b>                             | 23 Echéan                                                                                                    | nciers de réglement                      |                                |                                                                                                    |  |
|                                      | 🤴 Questio                                                                                                    | onnaires médicaux                        |                                |                                                                                                    |  |
| <b>V</b>                             | Prises of the second second | de teinte                                |                                |                                                                                                    |  |
| <b>V</b>                             | Scanne                                                                                                    | rs                                       |                                |                                                                                                    |  |
| <b>V</b>                             | 🖒 Articles                                                                                                    | de stérilisation                         |                                |                                                                                                    |  |
| <b>V</b> (                           | Fiches                                                                                                    | d'appel                                  |                                |                                                                                                    |  |
| <b>V</b>                             | 🧑 Emails                                                                                                    |                                          |                                |                                                                                                    |  |
| <b></b>                              | sms                                                                                                    |                                          |                                |                                                                                                    |  |
| <b>V</b>                             | 🖓 Analys                                                                                                    | e céphalométrique                        |                                |                                                                                                    |  |
| 🔽 A                                  | A Schéma                                                                                                    | a dentaire                               |                                |                                                                                                    |  |

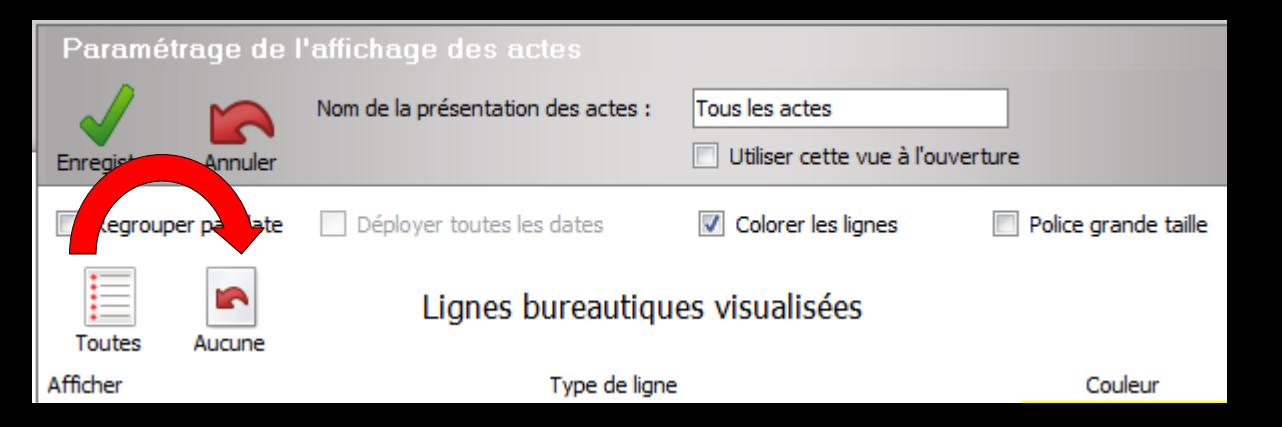

⇒Icônes "Toutes" ou "Aucune" pour sélectionner toutes les lignes ou aucune ligne →Ou sélectionnez ligne par ligne en cochant dans la case correspondante

| Paramétrage de l'affichage des actes |      |                                                 |                                  |                      |  |  |  |
|--------------------------------------|------|-------------------------------------------------|----------------------------------|----------------------|--|--|--|
|                                      |      | Nom de la présentation des actes :              | Tous les actes                   |                      |  |  |  |
| Foregister                           |      | Annular                                         | Utiliser cette vue à l'ouverture |                      |  |  |  |
| Enregister                           |      | Annuler                                         |                                  |                      |  |  |  |
| Regro                                | uper | par date 📃 Déployer toutes les dates            | Colorer les lignes               | Police grande taille |  |  |  |
| =                                    |      |                                                 |                                  |                      |  |  |  |
| =                                    |      | Lignes bureautiqu                               | ies visualisées                  |                      |  |  |  |
| Toutes                               |      | ucune                                           |                                  |                      |  |  |  |
| Afficher                             |      | Type de lign                                    | e                                | Couleur              |  |  |  |
|                                      |      | Actes regies                                    |                                  |                      |  |  |  |
|                                      |      | Colonne lorgque la feuille est faite            |                                  |                      |  |  |  |
|                                      |      | Colonne lorsque la reulie est faite             |                                  |                      |  |  |  |
|                                      |      | Courriers                                       |                                  |                      |  |  |  |
|                                      |      | Compte-rendus                                   |                                  |                      |  |  |  |
|                                      | Ē    | Documents                                       |                                  |                      |  |  |  |
|                                      |      | formulaires personnalisés                       |                                  |                      |  |  |  |
| <b>V</b>                             | 2    | Ordonnances                                     |                                  |                      |  |  |  |
|                                      | E.   | Devis                                           |                                  |                      |  |  |  |
| <b>V</b>                             | 2    | Demandes d'entente préalable                    |                                  |                      |  |  |  |
| <b>V</b>                             |      | Feuilles SS                                     |                                  |                      |  |  |  |
|                                      | 6    | Fiches de laboratoire                           |                                  |                      |  |  |  |
| <b>V</b>                             | 2    | Raccourcis                                      |                                  |                      |  |  |  |
| <b>V</b>                             | 2    | Factures                                        |                                  |                      |  |  |  |
| <b>V</b>                             | 0    | Rendez-vous                                     |                                  |                      |  |  |  |
| <b>V</b>                             |      | Couleur des lignes bureautiques pour les rendez | z-vous manqués ou annulés        |                      |  |  |  |
| <b>V</b>                             | 23   | Echéanciers de réglement                        |                                  |                      |  |  |  |
| <b>V</b>                             | Ŵ    | Questionnaires médicaux                         |                                  |                      |  |  |  |
| <b>V</b>                             |      | Prises de teinte                                |                                  |                      |  |  |  |
| <b>V</b>                             | 5    | Scanners                                        |                                  |                      |  |  |  |
| <b>V</b>                             |      | Articles de stérilisation                       |                                  |                      |  |  |  |
| <b>V</b>                             | Q    | Fiches d'appel                                  |                                  |                      |  |  |  |
| <b>V</b>                             | 0    | Emails                                          |                                  |                      |  |  |  |
| <b>V</b>                             | SMS  | SMS                                             |                                  |                      |  |  |  |
| V                                    | 67   | Analyse céphalométrique                         |                                  |                      |  |  |  |
| <b>V</b>                             | 648  | Schéma dentaire                                 |                                  |                      |  |  |  |

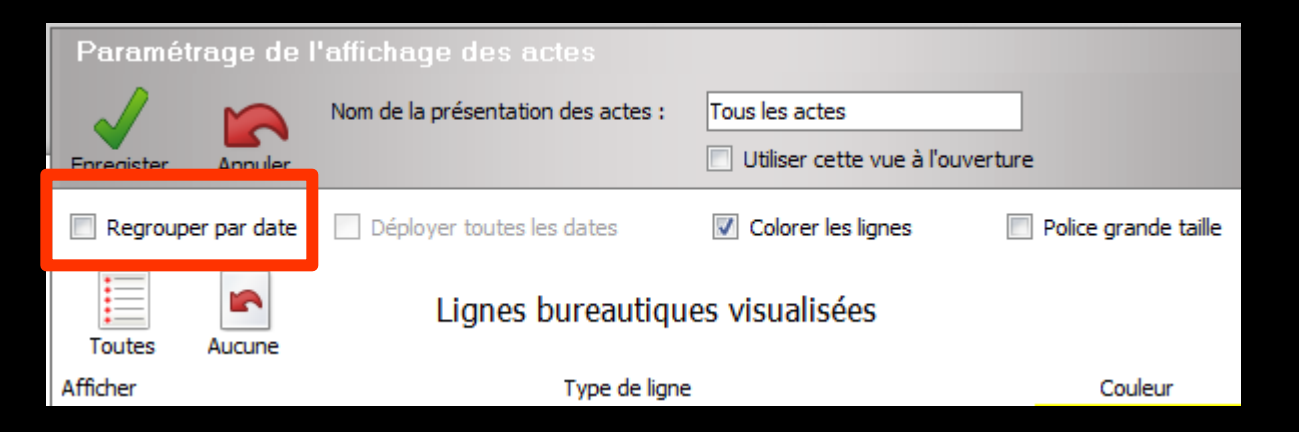

#### Possibilité de regrouper les lignes bureautiques par date

| Paramétrage de l'affichage des actes                                                                                                    |                                                |                                  |                      |  |
|----------------------------------------------------------------------------------------------------|------------------------------------------------|----------------------------------|----------------------|--|
|                                                                                                    | Nom de la présentation des actes :             | Tous les actes                   |                      |  |
| Enregister                                                                                                    | Annuler                                        | Utiliser cette vue à l'ouverture | 2                    |  |
|                                                                                                    | ere dete                                       |                                  | Dellas energia tella |  |
| Regrouper                                                                                                    | par date Deployer toutes les dates             | Colorer les lignes               | Police grande taille |  |
| =                                                                                                    | Lignes bureautig                               | ues visualisées                  |                      |  |
| Toutes                                                                                                    | Aucune                                         |                                  |                      |  |
| Afficher                                                                                                    | Type de ligr                                   | e                                | Couleur              |  |
| <b>V</b>                                                                                                    | Actes réglés                                   |                                  |                      |  |
| V                                                                                                    | Actes gratuits                                 |                                  |                      |  |
| 1                                                                                                    | Colonne lorsque la feuille est faite           |                                  |                      |  |
| 1                                                                                                    | Colonne lorsqu'il n'y a pas de feuille à faire |                                  |                      |  |
|                                                                                                    | Courriers                                      |                                  |                      |  |
| 🔽 🎤                                                                                                    | Compte-rendus                                  |                                  |                      |  |
| <b>V</b>                                                                                                    | Documents                                      |                                  |                      |  |
|                                                                                                    | formulaires personnalisés                      |                                  |                      |  |
| 🔽 🥏                                                                                                    | Ordonnances                                    |                                  |                      |  |
| 🔽 🥰                                                                                                    | Devis                                          |                                  |                      |  |
| <b>V</b> ?                                                                                                    | Demandes d'entente préalable                   |                                  |                      |  |
| <b>V</b>                                                                                                    | Feuilles SS                                    |                                  |                      |  |
| Solution                                                                                                    | Fiches de laboratoire                          |                                  |                      |  |
| <b>S</b>                                                                                                    | Raccourcis                                     |                                  |                      |  |
| <b>I</b> (2)                                                                                                    | Factures                                       |                                  |                      |  |
| 🗹 🖸                                                                                                    | Rendez-vous                                    |                                  |                      |  |
| <b>V</b>                                                                                                    | Couleur des lignes bureautiques pour les rende | z-vous manqués ou annulés        |                      |  |
| 23                                                                                                    | Echéanciers de réglement                       |                                  |                      |  |
| <b>V</b>                                                                                                    | Questionnaires médicaux                        |                                  |                      |  |
|                                                                                                    | Prises de teinte                               |                                  |                      |  |
| <b>Z</b>                                                                                                    | Scanners                                       |                                  |                      |  |
|                                                                                                    | Articles de stérilisation                      |                                  |                      |  |
|                                                                                                    | Fiches d'appel                                 |                                  |                      |  |
| V 🧑                                                                                                    | Emails                                         |                                  |                      |  |
| <b>V SMS</b>                                                                                                    | SMS                                            |                                  |                      |  |
| A 100 A 100 A 1 | Analyse céphalométrique                        |                                  |                      |  |
| <b>a</b> 44                                                                                                    | Schéma dentaire                                |                                  |                      |  |

"Paramètres d'affichage des actes" ⇒Possibilité de colorier et de modifier les couleurs des lignes bureautiques dans la fiche patient

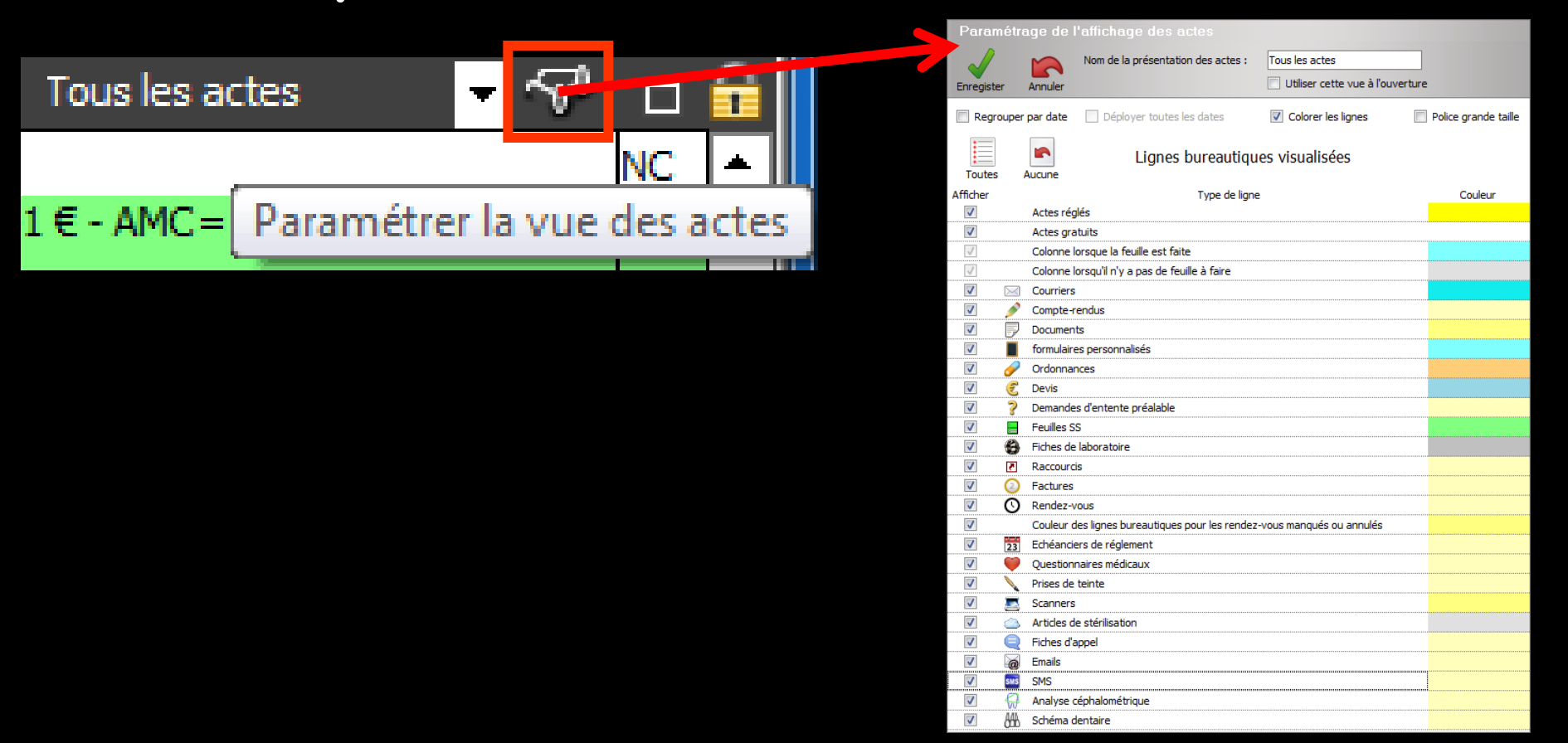

## "Paramètres d'affichage des actes" ⇒Un double clic sur une couleur ouvre la fenêtre de choix des couleurs

| Param     | étro     | ge de l'affichage             | des actes           |                               |                      |  |  |
|-----------|----------|-------------------------------|---------------------|-------------------------------|----------------------|--|--|
|           |          | Nom de la préser              | ntation des actes : | Tous les actes                |                      |  |  |
| Enrocista |          | Long lor                      |                     | Utiliser cette vue à l'ouvert | re                   |  |  |
| Enregiste |          | Annuler                       |                     |                               |                      |  |  |
| Regro     | ouper (  | ar date 📃 Déployer tou        | ites les dates      | Colorer les lignes            | Police grande taille |  |  |
| :=        |          |                               |                     |                               |                      |  |  |
| <b>i</b>  |          | 🖺 Lign                        | ies bureautiqu      | es visualisées                |                      |  |  |
| Toutes    | A        | ucune                         |                     |                               |                      |  |  |
| Afficher  |          |                               | Type de ligne       | 2                             | Couleur              |  |  |
|           |          | Actes réglés                  |                     |                               |                      |  |  |
|           |          | Actes gratuits                |                     |                               |                      |  |  |
|           |          | Colonne Iorsque la feuille es | t faite             |                               |                      |  |  |
| <u>v</u>  |          | Colonne lorsqu'il n'y a pas d | e feuille a faire   |                               |                      |  |  |
|           |          | Courriers                     |                     |                               |                      |  |  |
|           | /        | Compte-rendus                 |                     |                               |                      |  |  |
|           |          | Documents                     |                     |                               |                      |  |  |
|           |          | formulaires personnalises     |                     |                               |                      |  |  |
|           | <u>~</u> | Ordonnances                   |                     |                               |                      |  |  |
|           | 3        | Devis<br>Devis                |                     |                               |                      |  |  |
|           | <u>₹</u> | Demandes d'entente preala     | DIE                 |                               |                      |  |  |
|           | 2        | Feulles 55                    |                     |                               |                      |  |  |
|           |          | Paccourcia                    |                     |                               |                      |  |  |
|           |          | Eacharan                      |                     |                               |                      |  |  |
|           | õ        | Pendez-vous                   |                     |                               |                      |  |  |
|           | V        | Couleur des lignes bureautio  | ues nour les rendez | -vous manqués ou annulés      |                      |  |  |
|           |          | Echéanciers de réglement      |                     |                               |                      |  |  |
|           | 23       | Ouestionnaires médicaux       |                     |                               |                      |  |  |
|           | 1        | Prises de teinte              |                     |                               |                      |  |  |
|           | È        | Scanners                      |                     |                               |                      |  |  |
|           |          | Articles de stérilisation     |                     |                               |                      |  |  |
| <b>V</b>  | ē        | Fiches d'appel                |                     |                               |                      |  |  |
|           | 6        | Emails                        |                     |                               |                      |  |  |
| <b>V</b>  | SMS      | SMS                           |                     |                               |                      |  |  |
| <b>V</b>  |          | Analyse céphalométrique       |                     |                               |                      |  |  |
|           | AAA      | Schéma dentaire               |                     |                               |                      |  |  |

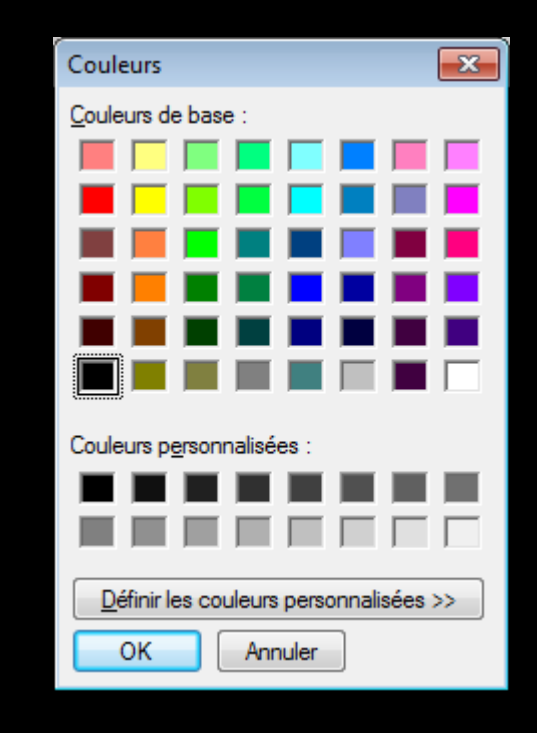

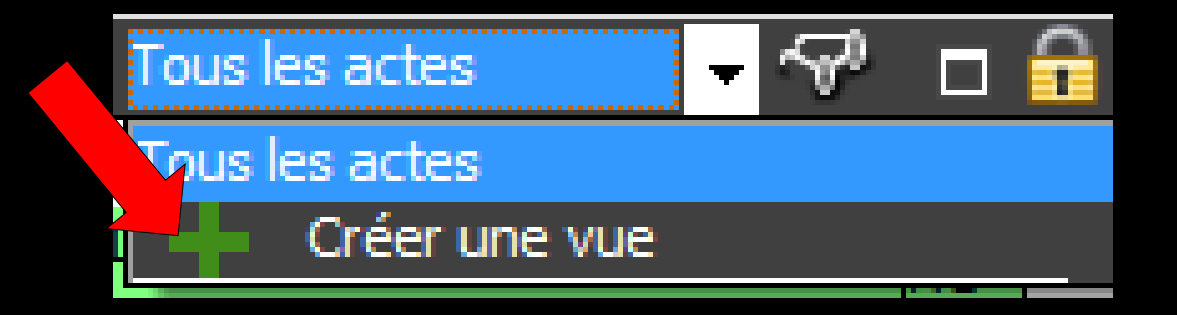

- Possibilité d'avoir plusieurs vues
- Clic sur + Créer une vue
- Choix des lignes que l'on veut voir apparaître
- Donnez un nom à la présentation de cette vue, sinon message de rappel

→ Enregistrez

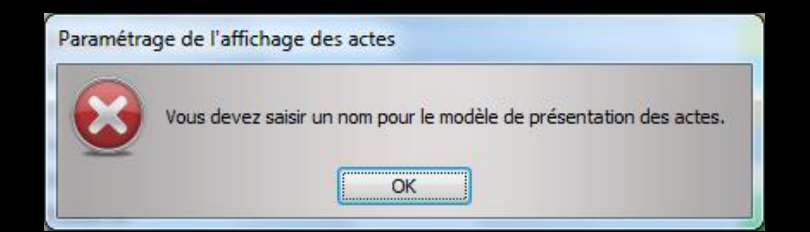

| Paramétrage de l'affichage des actes |                |                                                |                                  |                      |  |  |  |
|--------------------------------------|----------------|------------------------------------------------|----------------------------------|----------------------|--|--|--|
| 1                                    |                | Nom de la présentation des actes :             | Tous les actes                   |                      |  |  |  |
| V                                    |                |                                                | Utiliser cette vue à l'ouverture |                      |  |  |  |
| Enregister                           |                | Annuler                                        | Duber cette voe a rouvertare     |                      |  |  |  |
| Regro                                | uper           | par date 📃 Déployer toutes les dates           | Colorer les lignes               | Police grande taille |  |  |  |
| =                                    |                |                                                |                                  |                      |  |  |  |
| -                                    |                | Lignes bureaution                              | jues visualisées                 |                      |  |  |  |
| Toutes                               |                | ucune                                          |                                  |                      |  |  |  |
| Afficher                             |                | Type de lig                                    | ine                              | Couleur              |  |  |  |
|                                      |                | Actes regies                                   |                                  |                      |  |  |  |
|                                      |                | Actes gratuits                                 |                                  |                      |  |  |  |
| V                                    |                | Colonne lorsque la reulie est raite            |                                  |                      |  |  |  |
|                                      |                | Colonne lorsqu ii n y a pas de reullie a raire |                                  |                      |  |  |  |
|                                      |                | Courriers                                      |                                  |                      |  |  |  |
|                                      | /              | Compte-reliaus                                 |                                  |                      |  |  |  |
|                                      | 7              | formulainea porceana aliada                    |                                  |                      |  |  |  |
|                                      |                | Ordeppapers                                    |                                  |                      |  |  |  |
|                                      | <u>/</u>       | Urdonnances                                    |                                  |                      |  |  |  |
|                                      | 2              | Devis                                          |                                  |                      |  |  |  |
|                                      | 5              | Demandes d'entente prealable                   |                                  |                      |  |  |  |
|                                      | <u>⊨</u><br>∕2 | Fichas da laboratoire                          |                                  |                      |  |  |  |
|                                      | 997.<br>(7)    | Paccourcia                                     |                                  |                      |  |  |  |
|                                      |                | Eachiree                                       |                                  |                      |  |  |  |
|                                      | 0              | Pactar vous                                    |                                  |                      |  |  |  |
|                                      | U.             | Couleur des lignes hureautiques pour les rend  | ez-vous manqués ou annulés       |                      |  |  |  |
|                                      |                | Echéanciers de réglement                       | ez-vous manques ou annaies       |                      |  |  |  |
|                                      | 23             |                                                |                                  |                      |  |  |  |
|                                      |                | Prises de teinte                               |                                  |                      |  |  |  |
|                                      | -              | Scanners                                       |                                  |                      |  |  |  |
|                                      | <u>e</u>       | Articles de stérilisation                      |                                  |                      |  |  |  |
|                                      | Ă              | Fiches d'annel                                 |                                  |                      |  |  |  |
|                                      |                | Fmails                                         |                                  |                      |  |  |  |
|                                      |                | SMS                                            |                                  |                      |  |  |  |
|                                      | 0              | Analyse cénhalométrique                        |                                  |                      |  |  |  |
|                                      | 444            | Schéma dentaire                                |                                  |                      |  |  |  |
|                                      | ULU .          | ouriend defitance                              |                                  |                      |  |  |  |

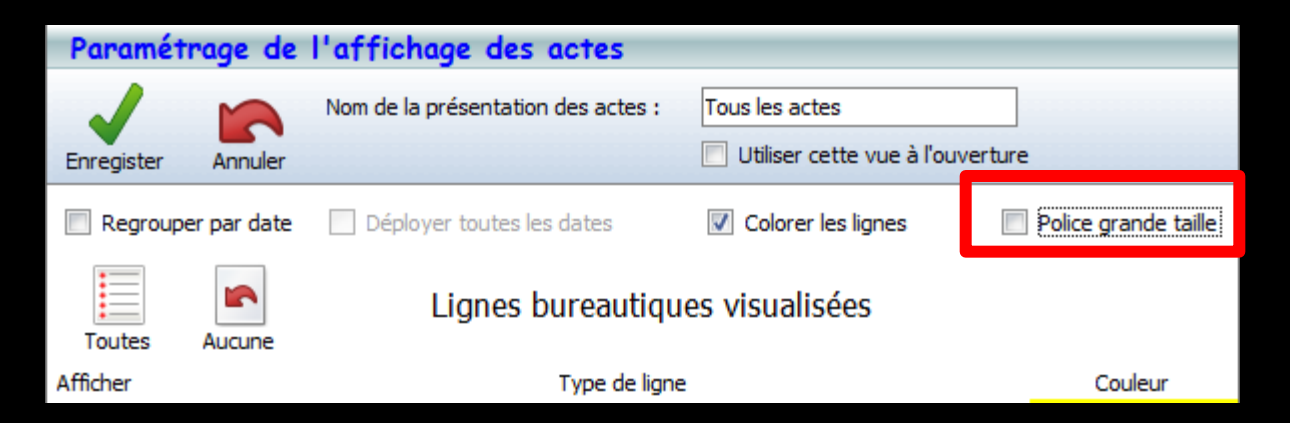

# Si vous voulez utiliser une police de grande taille Message de rappel

| Paramétrage de l'affichage des actes           |                           |                                                                     |                                    |                            |  |
|------------------------------------------------|---------------------------|---------------------------------------------------------------------|------------------------------------|----------------------------|--|
|                                                |                           | Nom de la présentation des actes :                                  | Tous les actes                     |                            |  |
| Enregister An                                  | nuler                     |                                                                     | 🔲 Utiliser cette vue à l'our       | verture                    |  |
| Regrouper par                                  | r <mark>d</mark> ate      | Déployer toutes les dates                                           | 🔽 Colorer les lignes               | Police grande taille       |  |
| Toutes Auc<br>Afficher<br>Affic Au<br>Affic Au | Para<br>cun<br>cte<br>olo | amétrage de l'affichage des actes<br>Vous ne pouvez utiliser ce par | amètre que si Windows utilis<br>OK | e une police grande taille |  |